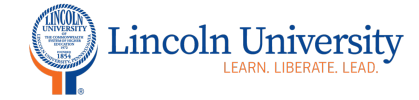

## **Center for Excellence in Teaching and Learning**

## Canvas Tip Sheet: Zoom

Zoom is integrated with Canvas. You can access Zoom from course navigation. You can set up recurring meetings. Your students will click on Zoom in their course navigation and click join to attend each Zoom class meeting. To learn more about scheduling meetings, visit the <u>CETL Zoom web page</u>.

| Steps                           | Directions                                                                                     | Image                                                                                                    |
|---------------------------------|------------------------------------------------------------------------------------------------|----------------------------------------------------------------------------------------------------|
| 1. Course<br>Navigation<br>Menu | In Course<br>Navigation, click the<br><b>Zoom</b> link.                                        | Home<br>Announcements                                                                                                    |
|                                 | course navigation<br>menu varies based<br>on how you set up<br>your navigation in<br>settings) | Modules Ø<br>Zoom                                                                                                    |
| 2. Schedule a meeting           | Click the <b>Schedule a</b><br><b>New Meeting</b><br>button.                                   | You are now in your LU Zoom account, set up your Zoom meeting.                                                                                                    |
| 3. Student<br>Access            | Zoom located in<br>Student Course<br>Navigation                                                | When setting up your course navigation, make sure Zoom is in the top section so that it is visible to students. Students will click on the link to access their Zoom meetings. |

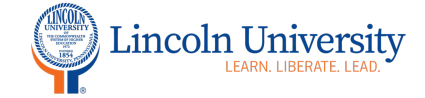

## Center for Excellence in Teaching and Learning

| 4. Alternate<br>Student Access | Zoom link in your<br>course | <ul> <li>As an alternative, you may set up your Zoom link in Zoom and add the URL as an external link within your course.</li> <li>Go to the plus sign in your Module, choose External URL</li> <li>Paste the URL</li> <li>Type a name for your page link</li> <li>Check the box "Load in a new tab"</li> <li>At the bottom of the page, click add item</li> </ul> |  |
|--------------------------------|-----------------------------|----------------------------------------------------------------------------------------------------|--|
|                                |                             | Add External URL • to Welcome<br>© Enter a URL and page name to add a link to any website URL to this module.<br>URL:<br>Page Name: • • • • • • • • • • • • • • • • • • •                                                                                                    |  |